Flip Viewr を起動して、画像を読み込みます。

Flip Viewer は FlipAlbum で作成したデジタルアルバムを見るためのビュワーですが、JPEG などの画像も デジタルアルバムとして見る事が出来ます。ここでは、JPEG 画像を読み込んで、デジタルアルバム表示する 方法を説明します。

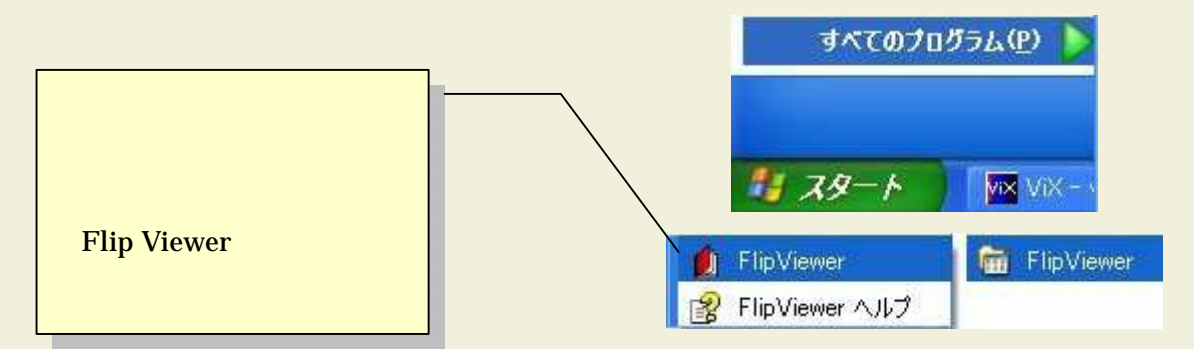

💋 FlipViewer 3.5 \_ D Flip Viewer が ファイル(E) 編集(E) 表示(V) フリップ先(L) ブックマーク(B) お気に入り(R) オブション(Q) ヘルプ(H) アドレス 立ち上がります 2.「ファイル」を クリックします。 商用利用は禁止されております。

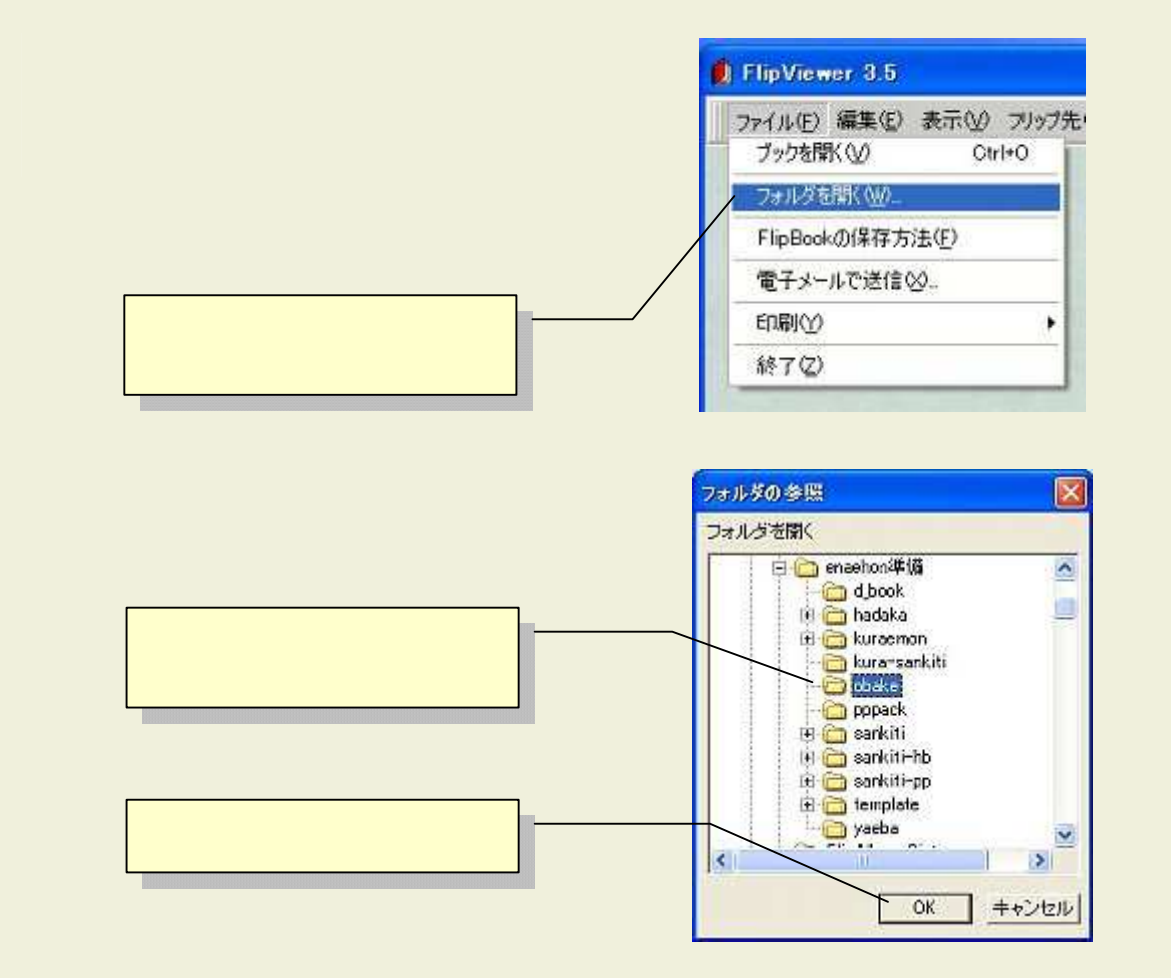

デジタルアルバムに画像が読み込まれました。

表示を見開きモードにすると、画像1枚を見開きで見る事ができます。

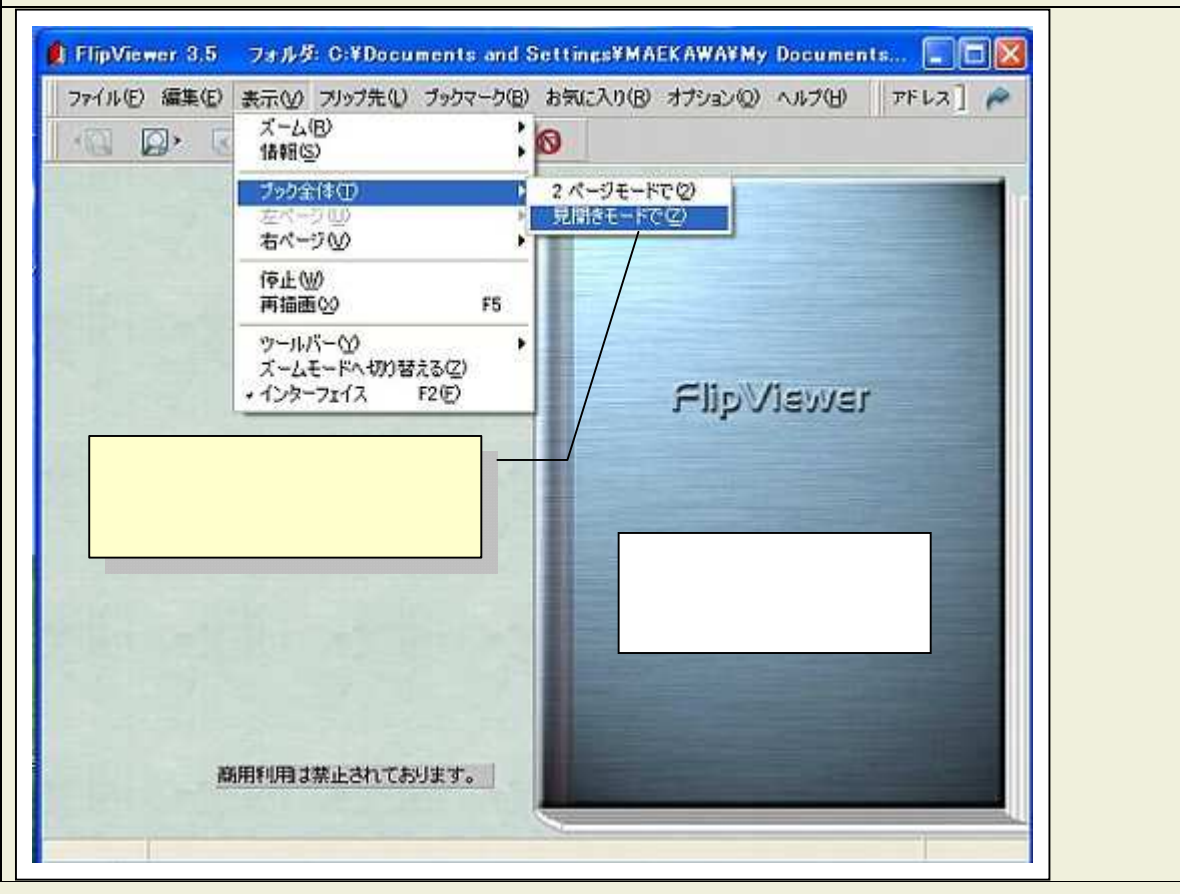

## デジタルアルバムに画像が読み込まれ、ページをめくって見ることが出来ます。

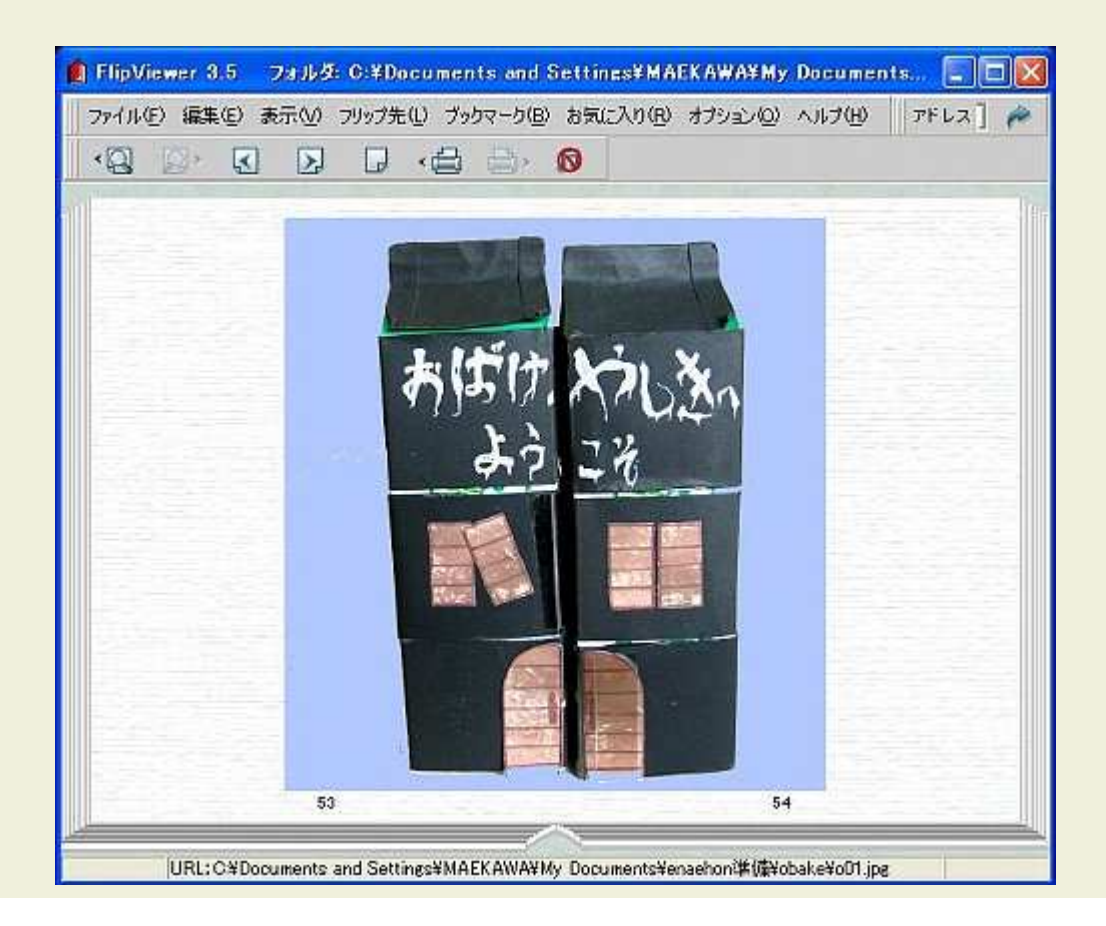